#### 技术支持

感谢您购买此 NETGEAR (美国网件公司)产品。您可以访问 https://www.netgear.com/support/注册您的产品、获得帮助、获 取最新下载资料和用户手册,以及加入我们的社区。我们建议您仅 使用 NETGEAR 官方支持资源。

有关合规性信息,包括欧盟符合性声明,请访问 https://www.netgear.com/about/regulatory/。

连接电源之前,请查阅法规遵从性文件。

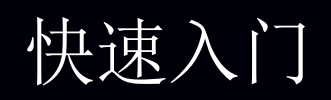

NIGHTHAWK<sup>®</sup>AX8 8-Stream AX6000 无线路由器 型号 RAX80

#### 下载 Nighthawk App 开始体验

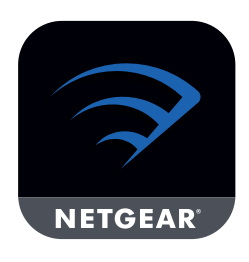

Nighthawk App 将引导您完成安装。

要下载该 app, 请访问 Nighthawk-app.com。

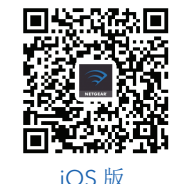

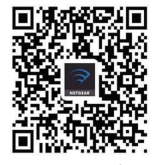

**NETGEAR**<sup>\*</sup>

Android 版

NETGEAR, Inc. | 350 East Plumeria Drive San Jose, CA 95134, USA | ◎ NETGEAR, Inc. NETGEAR 和 NETGEAR 徽标是 NETGEAR (美国网件公司)的商标。其他非 NETGEAR 商标仅供参考 之用。

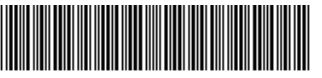

201-23485-02 2018 年 10 月

## 包装内容

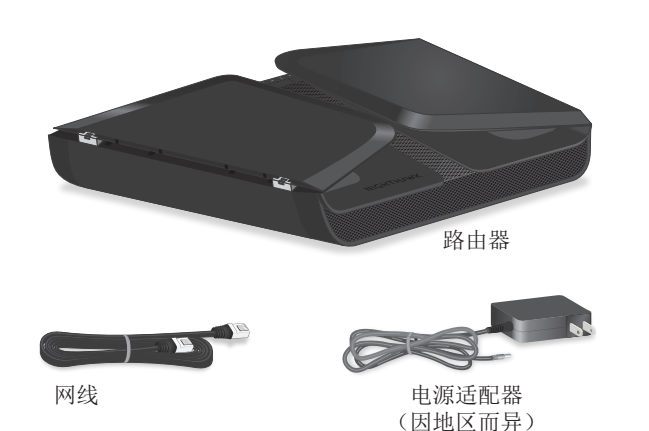

# 路由器 WiFi 网络名称和密码

路由器上的标签会显示预设的 WiFi 网络名称、密码和 QR 码。

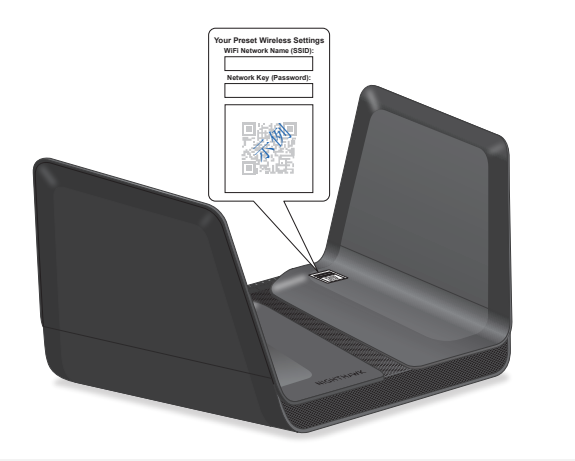

## 后面板

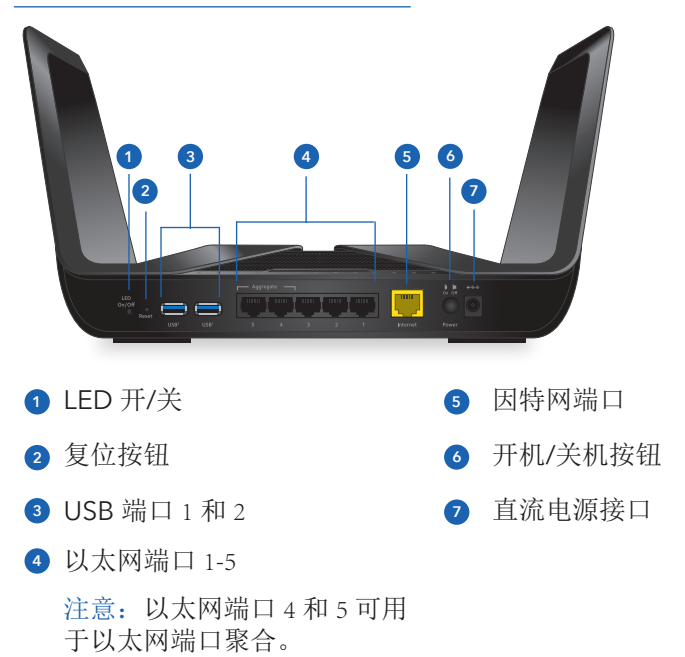

## 凭借 Nighthawk App 可以做更多的事

现在您的 Nighthawk WiFi 已经设置好了,下面是通过此 App 可以做的其他事:

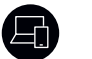

查看连接到您网络的设备列表。

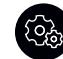

更改 WiFi 网络名称和密码。

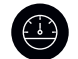

测试您的路由器的 Internet 连接速度。